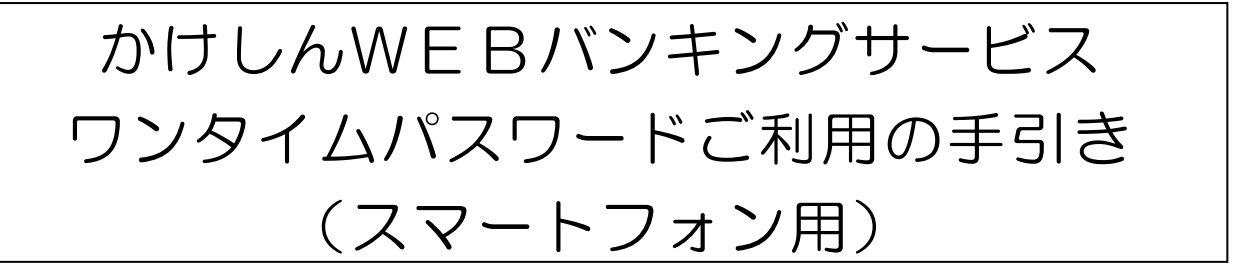

#### ◆ワンタイムパスワードとは

ワンタイムパスワードは、利用時に都度変更される1度限りのパスワードです。 ワンタイムパスワードは、数字6桁で、ソフトウェアトークン(ワンタイムパ スワード生成アプリ)に表示されます。

#### ◆ワンタイムパスワードを利用するお取引

お客さまがインターネットバンキングを利用した《振込》、《収納サービスへの支払》等の各種お取引をされる際に、ソフトウェアトークンに表示された「ワンタイムパスワード」で認証します。

また、ログイン時のワンタイムパスワードによる認証の「する」「しない」を、 お客さまにて選択いただけます。

ワンタイムパスワード認証をご利用いただくことで、第三者による 不正送金のリスクを減らすことができます。

#### ◆ソフトウェアトークンについて

ソフトウェアトークンとは、30秒毎に新しいパスワード(ワンタイムパスワ ード)を発行するアプリケーションです。

アプリケーションは、スマートフォンに無料でダウンロードすることができ、 ダウンロードしたアプリケーションを起動することで、ワンタイムパスワードを 確認することができます。

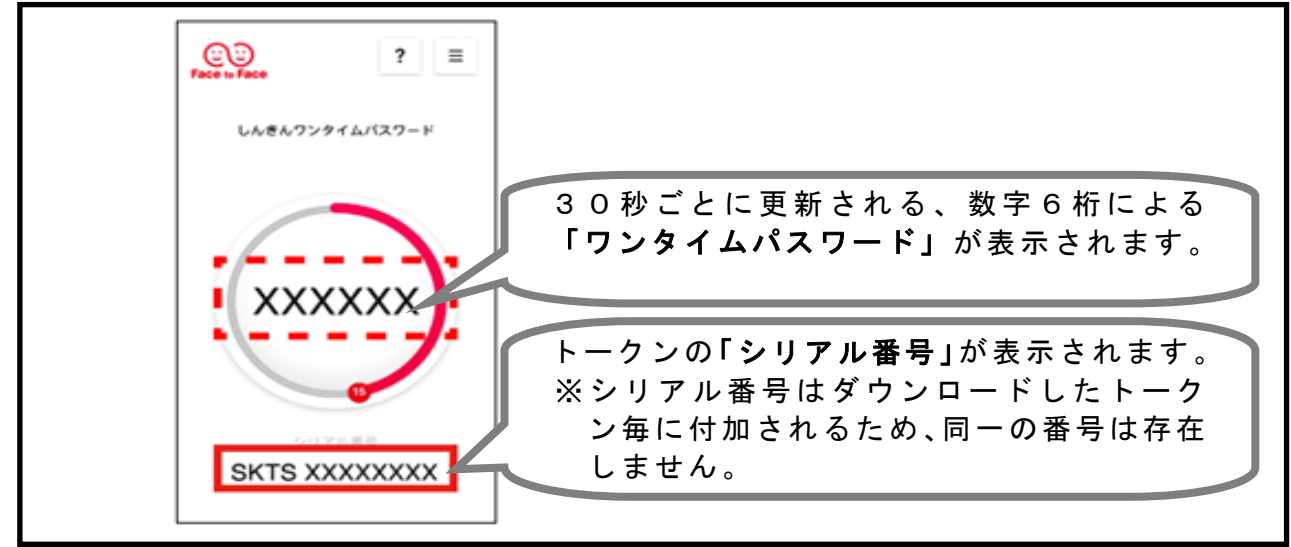

≪ソフトウェアトークンイメージ図≫

### ◆ワンタイムパスワード利用開始までの流れ

1. ソフトウェアトークンのダウンロード

「ワンタイムパスワード利用開始」画面内の配信サービスボタンをクリック するか、QRコードの読取または、配信サービスにて「しんきん(個人)ワン タイムパスワード」と検索しダウンロードしてください。

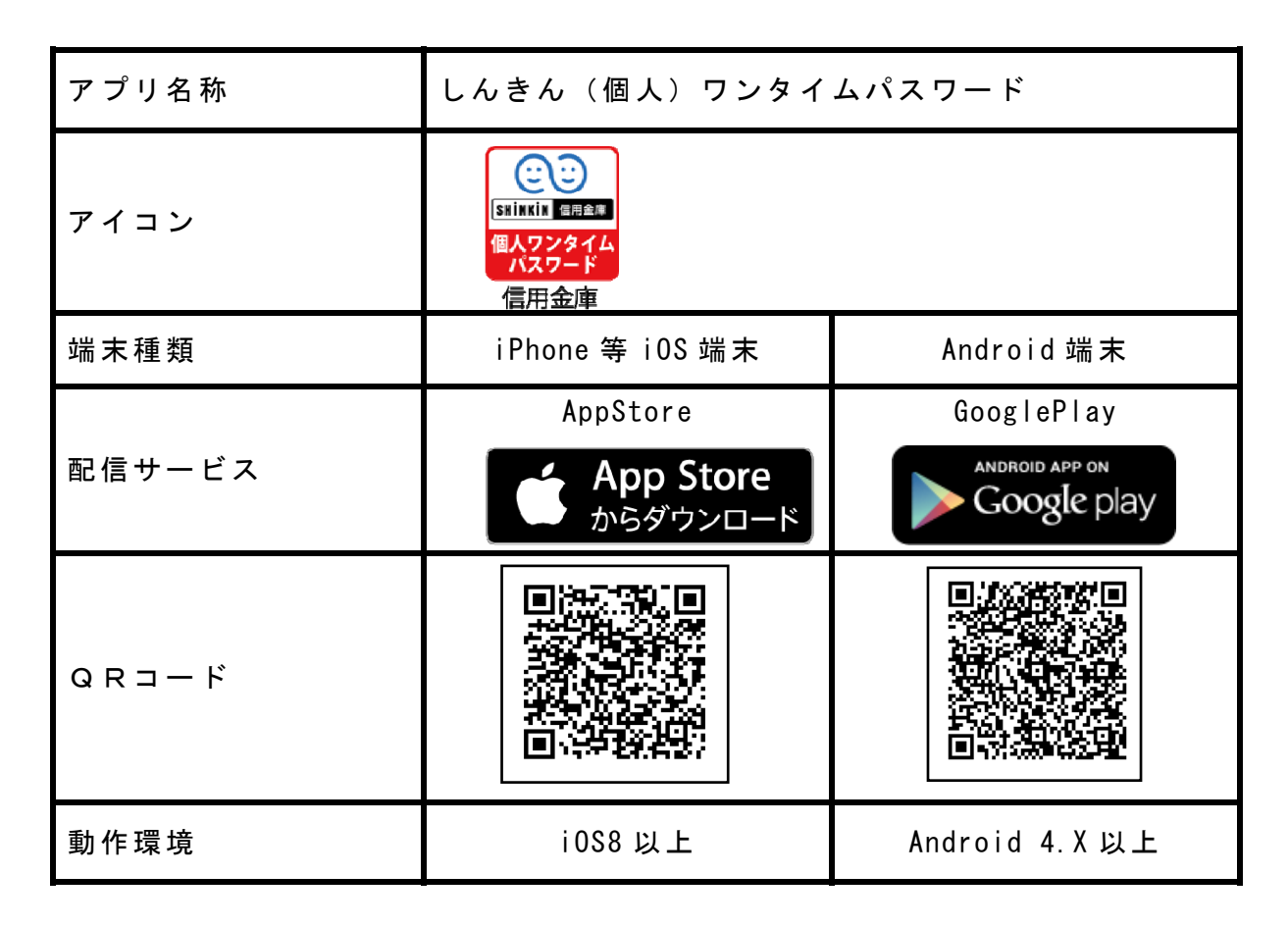

「かけしんWEBバンキングログイン」画面

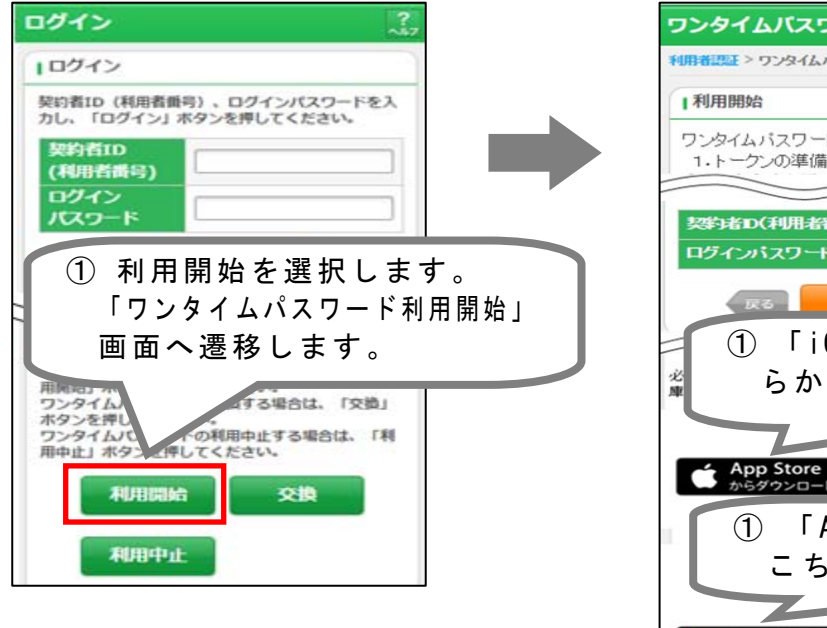

「ワンタイムパスワード利用開始」画面

| ワンタイムバスワード利用開始                                     |                               |
|----------------------------------------------------|-------------------------------|
| 利用者認証 > ワンタイムパスワード登録 > 処理結果                        |                               |
| 利用開始                                               |                               |
| ワンタイムバスワード利用開始の流れ<br>1・トークンの準備                     |                               |
|                                                    |                               |
| 反6 次へ                                              |                               |
| <ol> <li>「i0S 端末」ご利用</li> <li>らからダウンロート</li> </ol> | flの方はこち<br><sup>、</sup> できます。 |
| App Store<br>からダウンロード                              |                               |
| ① 「Android 端末」<br>こちらからダウン                         | ご利用の方は<br>ロードできま              |
| Google Play                                        |                               |

#### 2. ワンタイムパスワードの利用開始登録

ワンタイムパスワード認証をご利用になるには、以下の手順によるワンタイム パスワードの利用開始登録が必要となります。

手順3-⑤の「ログイン時のワンタイムパスワード認証要否」を「認証する」 にした場合、ログイン時もワンタイムパスワード認証が必須となります。

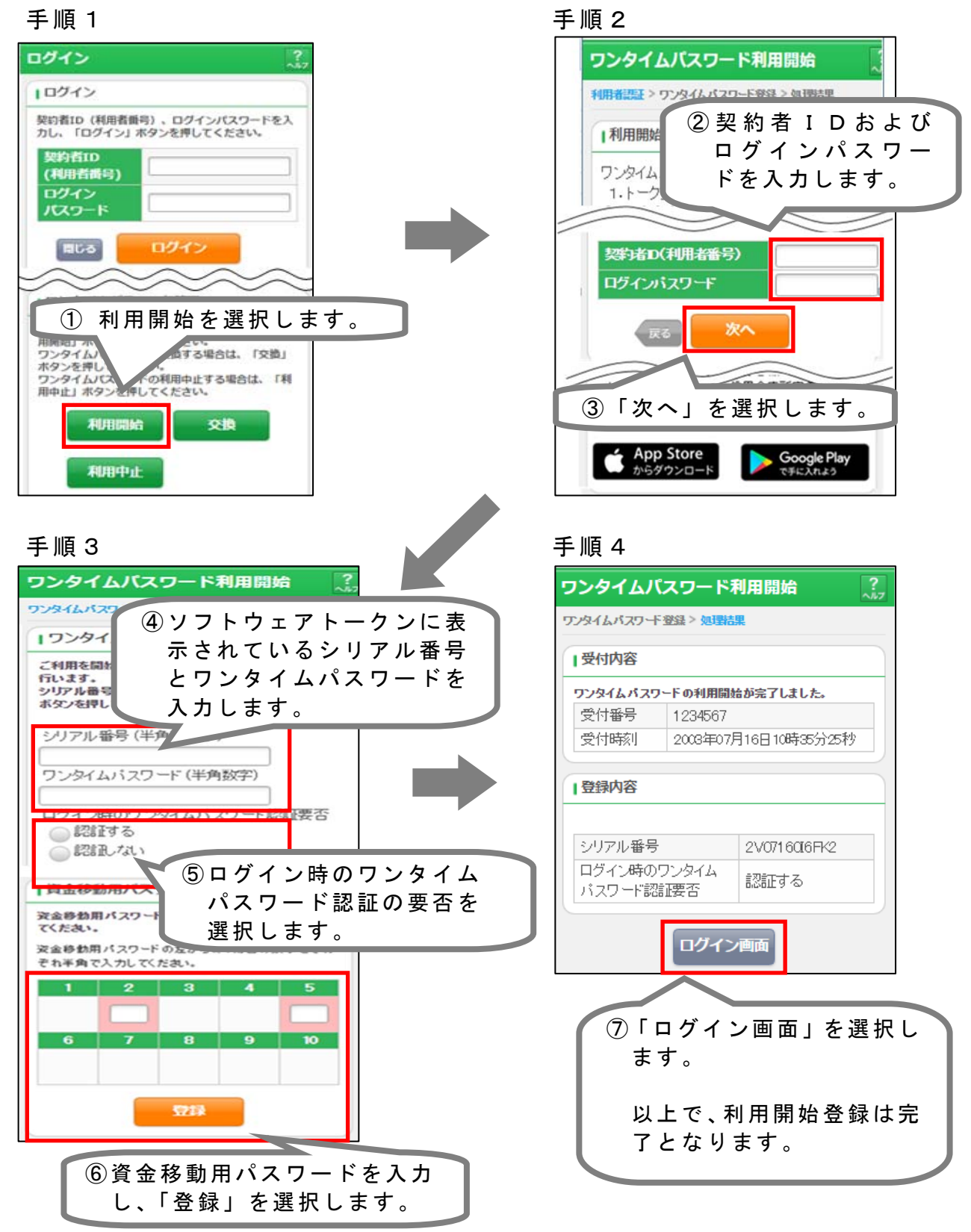

## ◆ワンタイムパスワードを利用中止する場合の操作

ワンタイムパスワードの利用を中止する場合は、以下の手順にて利用中止とな ります。

手順1

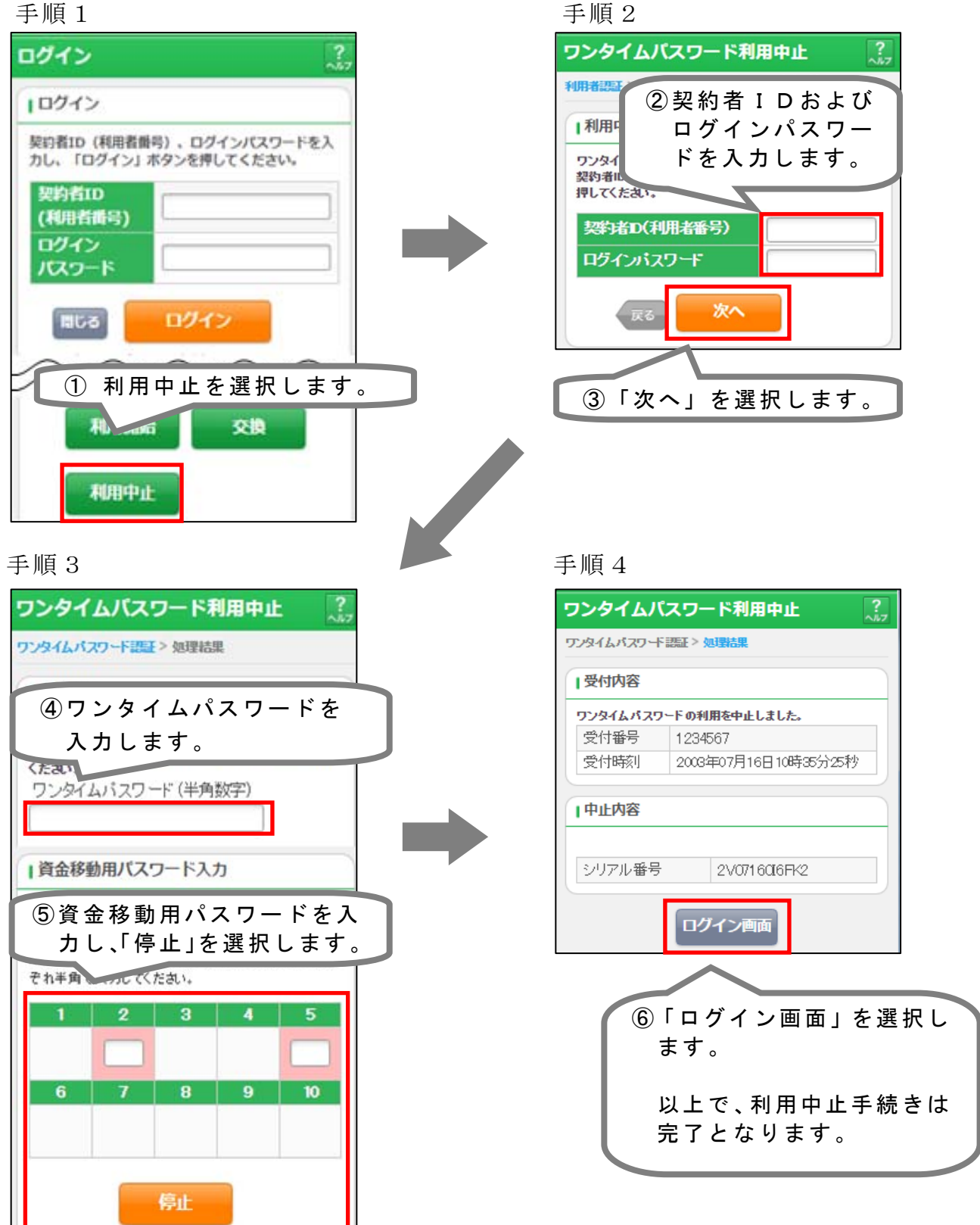

#### ◆トークンを交換する場合の操作

ソフトウェアトークンをインストールしているスマートフォンを機種交換等 で変更した場合は、以下の手順にてトークンの変更作業が可能です。

★注意事項

# ①新しいトークンの利用登録が完了するまでは、旧端末のソフトウェ アトークンをアンインストールしないで下さい。 ②変更前の端末によっては、トークンを起動出来ない場合(SIMカ) ードを抜いた状態など)があります。その場合は当金庫までご連絡 ください。

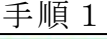

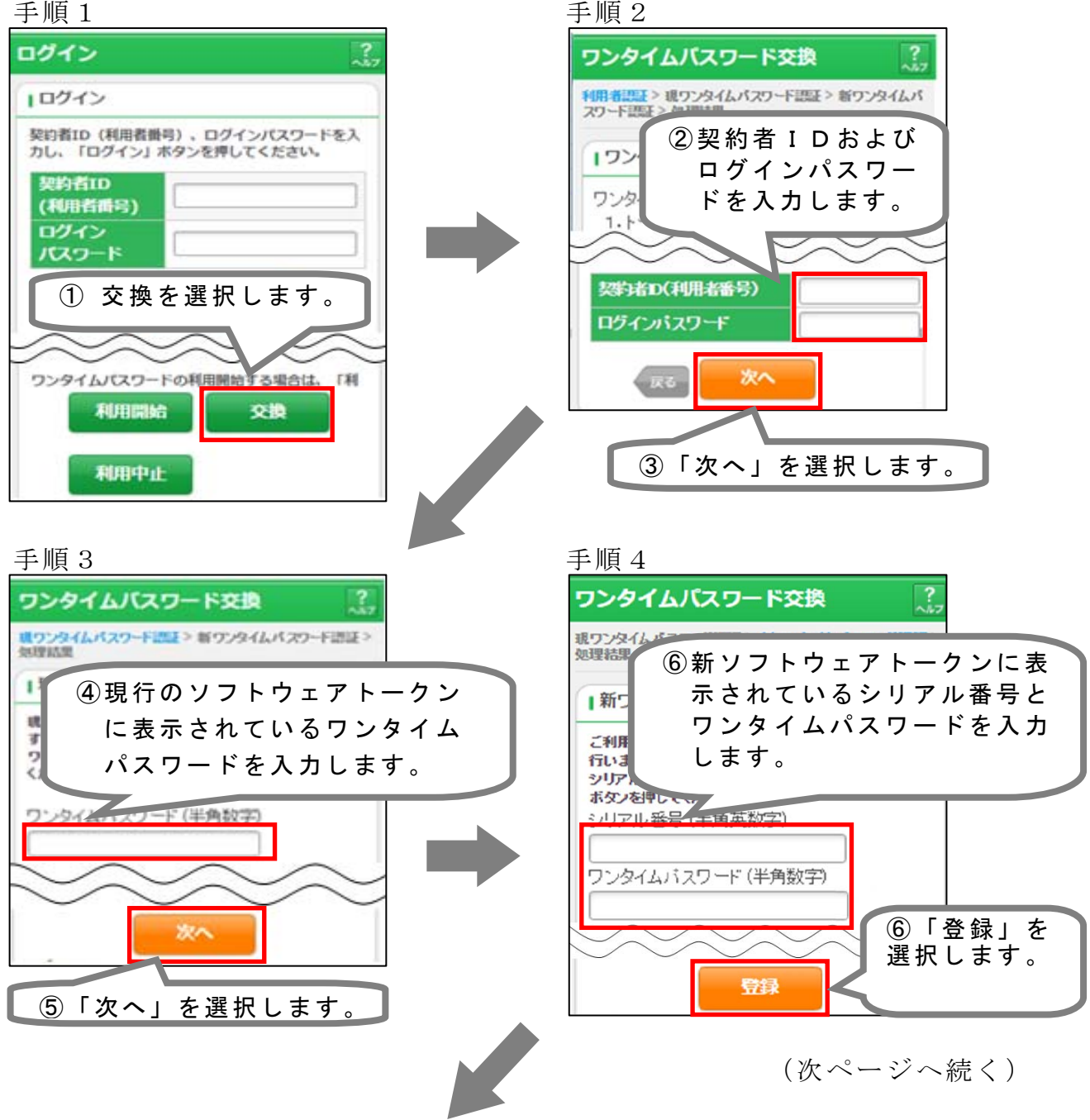

手順5

| ワンタイムノ             | <b>(スワード交換</b>               | ?<br>^1/7          |                                       |
|--------------------|------------------------------|--------------------|---------------------------------------|
| 現ワンタイムバスワ<br>結果    | ード語証 > 新ワンタイム                | パスワード語証 > 処理       | e                                     |
| 受付内容               |                              |                    |                                       |
| ワンタイムパス            | フードの登録が完了しま                  | ました。               | 1                                     |
| 受付番号               | 1234567                      |                    |                                       |
| 受付時刻               | 2008年07月16日10時35分25秒         |                    |                                       |
| 変更結果<br>ジリアル番<br>号 | 変更後<br>2V0716Q6FK2<br>ログイン画面 | 変更前<br>2V0716Q6FK2 | ⑦「ログイン画面」を選択します。<br>以上で、交換作業は完了となります。 |

## 以 上